## Kalenderplanlægning

## Indhold

| Kalender funktioner 2               |
|-------------------------------------|
| Opret Medarbejderaftale 3           |
| Kopier Medarbejderaftale 4          |
| Planlæg besøg5                      |
| Opret besøgsdetaljer                |
| Opret husstandsbesøg                |
| Ret besøgsdetaljer - konsekvens     |
| Revisitation af ydelse 10           |
| Sammenkædning af besøg 11           |
| Flyt besøg                          |
| Tilføj medarbejder 13               |
| Filtrer besøg                       |
| Udskriv Køreplan/Kalender 15        |
| Del besøg med flere ydelser 16      |
| Registrér afvigelser enkeltbesøg 17 |
| Automatisk pausering 18             |

|                                | Kalender funktioner                                                                                              |                                                                                         |
|--------------------------------|----------------------------------------------------------------------------------------------------|-----------------------------------------------------------------------------------------|
| Fase                           | Kommentar                                                                                                    | Tast                                                                                    |
| Åbn<br>teamkalender            | <ul> <li>Peg på Kalender i venstre menuen, vælg<br/>Organisationens kalender</li> </ul>                          | Killender           Image: Syd dag         *           Hjernnapleje-Syd atlan         * |
| Ændre<br>tidsinterval          | <ul> <li>Klik på tidspunkter for at ændre tidsinterval –<br/>der er 3 variationer</li> </ul>                     | 13:00<br>14:00<br>15:00                                                                 |
| Ændre dato                     | <ul> <li>Du kan vælge forskellige datovisninger i<br/>kalenderen</li> </ul>                                      | Idag 1 dag - < >                                                                        |
| Åbn<br>medarbejder<br>kalender | • Klik på medarbejders initial/navn i kalender.<br>Herved åbnes medarbejders kalender.                           | l dag, fre 19. maj<br>DAED<br>Lotte Hansen                                              |
| Luk<br>medarbejder<br>kalender | • Klik igen på medarbejders initial/navn.<br>Herved kommer du tilbage til organisationens<br>kalender for 1 dag. | I dag, fre 19. maj<br>DAED<br>Lotte Hansen                                              |
| Vælg<br>medarbejdere           | Viser de medarbejdere, der er planlagt til at levere<br>besøg i kalenderen.                                      | ♥ Væig alle med arbejdstid                                                              |
|                                | Vælg alle                                                                                                    | Vacig alic                                                                              |
|                                | Vælg ingen                                                                                                    | Vælg alle                                                                               |
|                                | Vis udvalgte: Sæt v i de relevante<br>ruter/medarbejdere                                                         |                                                                                         |
|                                |                                                                                                    | 20.02.2020                                                                              |

| Fase             | Opret Medarbejderaftale                                                                                                    | Tast                                                                   |
|------------------|----------------------------------------------------------------------------------------------------|------------------------------------------------------------------------|
| Vælg<br>kalender | Vælg kalender i venstre menu                                                                                                    | Kalandar           Figurnepige-Syd dag           Figurnepige-Syd attan |
| Opret<br>aftale  | <ul> <li>Åbn menu "Medarbejdere i visning"</li> <li>Træk tilfældig medarbejder ind i kalender</li> <li>Slip på den medarbejder, du vil oprette aftalen, på det tidspunkt, aftalen skal starte.</li> </ul>                                                                                                    | Medarbejdere i visning     admin bruger     Lone Jensen                |
| Udfyld<br>aftale | <ul> <li>Udfyld alle felter markeret med *         <ul> <li>Overskrift: Indhold vises ved mouse-over i kalender</li> <li>Hvis aftalen skal gentages; opret gentagelse.</li> <li>Notat: Indhold vises kun, når aftalen åbnes.</li> </ul> </li> <li>Hvis du senere finder ud af, at gentagelsen skal være anderledes; klik på aftalen og åbn link til gentagelse.</li> </ul> | * Type Øvrig tid                                                       |
| Gem              | • Klik på "Gem og luk"                                                                                                    | Gem og luk<br>20.02.2020                                               |

|                  | Kopier Medarbejderaftale                                                                                                    |                                          |
|------------------|----------------------------------------------------------------------------------------------------|------------------------------------------|
| Fase             | Kommentar                                                                                                    | Tast                                     |
| Find<br>aftale   | Find den aftale, der skal kopieres                                                                                                    | Hans Marie                               |
| Kopier<br>aftale | Hold Shift nede                                                                                                    | ∱ Shift                                  |
|                  | • Træk aftalen med musen til anden medarbejder                                                                                                    | Hans Marie                               |
|                  | Slip mus, derefter Shift                                                                                                    | 09:30<br>Øvrig tid - Mø<br>Øvrig tid - I |
|                  | Gentag hvis aftalen skal flyttes til flere medarbejdere                                                                                                    |                                          |
|                  | <i>Hvis du slipper Shift før mus, vil aftalen ikke kopieres, men bare flyttes.</i>                                                                                |                                          |
|                  | Når du kopierer en medarbejderaftale, er det vigtigt, at<br>oprette den første korrekt. – Hvis du senere retter i<br>originalen, rettes kopierne ikke automatisk. |                                          |
|                  |                                                                                                    |                                          |
|                  |                                                                                                    |                                          |
|                  |                                                                                                    |                                          |
|                  |                                                                                                    |                                          |
|                  |                                                                                                    | 20.02.2020                               |

|                            | Planlæg besøg                                                                                                    |                                                                                                   |
|----------------------------|----------------------------------------------------------------------------------------------------|---------------------------------------------------------------------------------------------------|
| Fase                       | Kommentar                                                                                                    | Tast                                                                                              |
| Åbn<br>kalender            | <ul> <li>Vælg menuen Kalender i venstre side</li> <li>Åbn din Organisations kalender</li> </ul>                                                                                                    | Katender       Image: system system       Image: system system                                    |
| Find bestilte<br>ydelser   | <ul> <li>Find "Bestilte ydelser" i venstre menuen i kalenderen.</li> <li>Klik på "folde-ude-pilen" ud for borgerens</li> </ul>                                                                                                    | Bestilte ydelser      Cone Poulsen 121281-1426     Bestilt men ikke planlagt     V Hybenhuset     |
|                            | navn dvs. fold ud til nederste niveau.                                                                                                    | 1.12.1 Socialpædagog_                                                                             |
| Se bestillings<br>detaljer | Hold musen over ydelsen og læs detaljerne.                                                                                                    | RH UC 1,2 RH Ustanister<br>BerRV and shandafar 14/28/2017                                         |
| Vælg dato                  | <ul> <li>Find den dato, hvor ydelsen skal planlægges<br/>1. gang</li> </ul>                                                                                                    | 5. jun (Uge 24                                                                                    |
| Opret besøg                | <ul> <li>Hold musen nede på ydelsen og træk<br/>ydelsen over på medarbejder, der skal<br/>levere besøget.</li> <li>Når musen slippes, bliver ydelsen til et besøg.</li> </ul>                                                                    | 8:00 Personlig<br>hygiejne                                                                        |
|                            | <ul> <li>Klik på besøget for at oprette detaljer. Se<br/>næste navigationsseddel: "Opret<br/>besøgsdetaljer"</li> <li>Klikker du på borgerens navn åbner borgeren.</li> <li>Klik derfor under navn eller i højre side</li> </ul>                 | Personligh                                                                                        |
| Opret flere<br>besøg       | Flere ydelser kan trækkes over samme besøg,<br>hvis gentagelsesmønstreret er det samme.                                                                                                    | Lotte Hansen<br>1.1 RH Personlig hygiejne<br>1.3 RH Emæring<br>2.4 RH Tilberede/anrette mad       |
|                            | Er gentagelsesmønsteret ikke det samme,<br>trækkes næste ydelse over i et besøg, der<br>ligger i forlængelse af det første.                                                                                                    | Lotte Hansen                                                                                      |
| Registrer<br>som planlagt  | <ul> <li>Peg med musen på den planlagte ydelse.</li> <li>Klik på pilen til højre for ydelsen og vælg<br/>Planlagt</li> <li>Når alle bestilte ydelser er markeret som<br/>planlagt, vil borgeren forsvinde fra "Bestilte<br/>ydelser".</li> </ul> | Udskilletse<br>Afvis<br>Tilføj pause<br>Anmod<br>Planlagt                                         |
| Registrer<br>som planlagt  | <ul> <li>Peg med musen på den planlagte ydelse.</li> <li>Klik på pilen til højre for ydelsen og vælg<br/>Planlagt</li> <li>Når alle bestilte ydelser er markeret som<br/>planlagt, vil borgeren forsvinde fra "Bestilte<br/>ydelser".</li> </ul> | Bestilte ydelser ( )<br>Udskillelse (<br>Afvis<br>Tilføj pause<br>Anmod<br>Planlagt<br>20.02.2020 |

|                                | Opret besøgsdetaljer                                                                                                    |                                                                                                    |
|--------------------------------|----------------------------------------------------------------------------------------------------|----------------------------------------------------------------------------------------------------|
| Fase                           | Kommentar                                                                                                    | Tast                                                                                                    |
|                                | Vigtigt: læs vejledning <u>Bestilling og planlægning af</u><br>indsatser, vejledning                                                                                                    |                                                                                                    |
| Besøg                          | Type er som udgangspunkt Planlagt Besøg                                                                                                    | Besøg                                                                                                    |
|                                | <ul> <li>Kan ændres til akut/erstatningsbesøg.</li> <li>Tidsrum:</li> </ul>                                                                                                    | * Туре                                                                                                    |
|                                | <ul> <li>Vælg startdato og starttidspunkt<br/>Hvis besøgets starttid ikke må flyttes, kan du<br/>markere "Starttidspunkt låst".</li> </ul>                                                                                                   | * Tidsrum                                                                                                    |
|                                | <ul> <li>Gentagemønsteret er automatisk ugentligt.</li> <li>For at ændre;</li> <li>Klik på den blå tekst.</li> <li>Udfyld gentagelsesmønster ud fra<br/>vejledning: <u>Bestilling og planlægning af indsatser.</u><br/>vejledning</li> </ul> | Gentage Ugerige<br>Gentages<br>Ugertige<br>Near<br>Gentages<br>Ugertige<br>Near<br>Gentages<br>Surfar<br>Gentages<br>Ugertige<br>Near<br>Gentages<br>Ugertige<br>Near<br>Gentages<br>Ugertige<br>Near<br>Gentages<br>Ugertige<br>Near<br>Gentages<br>Ugertige<br>Den<br>Gentages<br>Ugertige<br>Den<br>Gentages<br>Ugertige<br>Den<br>Gentages<br>Ugertige<br>Den<br>Gentages<br>Ugertige<br>Den<br>Gentages<br>Ugertige<br>Den<br>Gentages<br>Ugertige<br>Den<br>Gentages<br>Ugertige<br>Den<br>Gentages<br>Ugertige<br>Den<br>Gentages<br>Ugertige<br>Den<br>Gentages<br>Ugertige<br>Den<br>Gentages<br>Ugertige<br>Den<br>Gentages<br>Den<br>Gentages |
|                                | <sup>Send sms-påmindelse</sup> er en funktion som anvendes af Træning<br>og Bostøtte                                                                                                    |                                                                                                    |
|                                | Medarbejder: Hvis ydelsen slippes på en<br>medarbejder, vises denne medarbejder. Det er<br>muligt at ændre til anden medarbejder.                                                                                                    | * Medarbejder                                                                                                    |
|                                | Organisationsgruppe: Er automatisk den gruppe, kalenderen viser. Kan ændres.                                                                                                    | * Organisationsgruppe                                                                                                    |
| Sammen-<br>kædning af<br>besøg | Hvis flere besøg sammenkædes, vises en<br>"kæde" på besøgene.<br>Se "Sammenkædning af besøg – hvornår?" og<br>navigationssedlen "Sammenkædning af besøg"                                                                                     | Sammenkædning af besøg                                                                                                    |
| Ydelser                        | Hvis der er mere end 1 ydelse i besøget, kan<br>der ændres status på alle ydelser på en gang.<br><i>fortsættes</i><br>Hvis ydelsen trækkes fra bestilte ydelser, vil<br>borger automatisk vises.                                             | Ydelser Vælg status -                                                                                                    |

|             | Hvis ydelsen trækkes fra indsatskataloget, skal    | Søg efter borger        |
|-------------|----------------------------------------------------|-------------------------|
|             | borger søges og placering/forløb udfyldes.         |                         |
|             |                                                    | Vælg placering          |
|             | Ydelserne i besøget vises og er automatisk         |                         |
|             | markeret.                                          |                         |
|             | Markeringen kan fjernes.                           |                         |
|             | — · · · · · · · · · · · · · · · · · · ·            | 1.2 RH Udskillelse      |
|             | lidsforbruget på ydelsen skal registreres          | 10                      |
|             | Der kan medres status for hvor vdolse              |                         |
|             | Der kan ændres status for fiver ydelse.            | Planlagt                |
|             | Ydelserne kan slettes enkeltvis fra hesøget        | Planlagt                |
|             |                                                    |                         |
|             | Feltet "Beskrivelse" omhandler den enkelte         | ×                       |
|             | ydelse og kommer fra visitationen. Beskrivelsen    |                         |
|             | vises på printet køreliste og i Nexus Mobile, når  | Beskrivelse             |
|             | besøget åbnes.                                     |                         |
|             |                                                    |                         |
| Total       | Indsatstid: Samlet tid hvis der er flere ydelser   | Total                   |
|             |                                                    | Indsatstid              |
|             | Vejtid: Kan anvendes til at indtaste vejtid        |                         |
|             | mellem dette besøg og forrige besøg                | Vejtid fra sidste besøg |
|             | Det, der skrives i "Bemærkninger" omhandler        |                         |
|             | hele besøget. Det vises i kalenderen og på         | De mara dan in ar       |
|             | kørelisten.                                        | Bemærkning              |
|             |                                                    |                         |
| Se          | Tryk i sidens højre side                           | Relaterede aktiviteter  |
| relaterede  | Her vises de aktiviteter, der er relateret til den | ✓ Målinger              |
| aktiviteter | bestitte inusats.                                  | ✓ Ida Hansen 11124      |
|             |                                                    | _/µ_ Blodtryk ∕Puls     |
|             |                                                    | ✓ Indsatsmål            |
|             |                                                    | ✓ Ida Hansen 11124      |
|             |                                                    | Indsatsmål   Foku       |
|             |                                                    | Der kan godt være       |
|             |                                                    | ✓ Handlingsanvisninger  |
|             |                                                    | ✓ Ida Hansen 11124      |
|             |                                                    | 🚝 .Handlingsanvisnii    |
|             |                                                    |                         |
|             |                                                    |                         |
|             |                                                    |                         |
|             |                                                    |                         |
|             |                                                    | 20 02 2020              |
|             |                                                    | 20.02.2020              |

|                                             | Opret husstandsbesøg                                                                                                    |                                                                                                    |
|---------------------------------------------|----------------------------------------------------------------------------------------------------|----------------------------------------------------------------------------------------------------|
| Fase                                        | Kommentar                                                                                                    | Tast                                                                                                    |
| Åbn<br>kalender                             | <ul> <li>Åbn kalender i menupunktet "Kalender" i venstremenuen.</li> </ul>                                                                                                    | Kalunder       Image: Syd dag       Pjennepige - Syd aften                                                             |
| Find<br>ydelsen                             | <ul> <li>Under menuen "Bestilte ydelser" finder du:</li> <li>Borgeren</li> <li>Bestilt men ikke planlagt</li> <li>Din egen gruppe</li> <li>Den ydelse, der skal planlægges sammen<br/>med et besøg til en anden borger.</li> <li>Vær opmærksom på, at husstandsbesøg kun<br/>kan oprettes, hvis ydelsen har samme<br/>frekvens som det besøg, ydelsen lægges i.</li> </ul> | Bestilte ydelser     Ditte DORTE Christensen 12.     Bestilt men ikke planlagt     Gruppe 1 (H]pl. Nord)     Mobilitet |
| Træk<br>ydelsen<br>til<br>planlagt<br>besøg | <ul> <li>Peg på ydelsen, hold musen nede og træk<br/>ydelsen over i et allerede planlagt besøg.</li> </ul>                                                                                                    | <ul> <li>Bestilt men ikke planlag</li> <li>Mobilitet</li> <li>Christian DORTE Ca<br/>Ernæring<br/>Rengøring</li> </ul> |
|                                             | Når du har valgt "Gem og luk" skal du tage<br>stilling til, om hustandsbesøget skal planlægges<br>kun i dag eller fremadrettet.<br>Ydelsen er nu planlagt som besøg, og ligger i det<br>allerede planlagte besøg.                                                                                                    | Kun dette besøg<br>Følgende bepgg                                                                                      |
|                                             |                                                                                                    | 20.02.2020                                                                                                    |

|      | Ret besøgsdetaljer - konsekvens                                                                                                    |                 |
|------|----------------------------------------------------------------------------------------------------|-----------------|
| Fase | Kommentar                                                                                                    | Tast            |
| Fase | Kommentar<br>En besøgsserie er et besøg, der er oprettet med<br>gentagelse.<br>Hvis du åbner et besøg fra en serie, og retter en<br>detalje, det kan være<br>• udfører<br>• varighed<br>• opretter en bemærkning<br>og gemmer den som "Kun dette besøg"<br>er besøget ikke længere en del af serien, det er<br>blevet til et enkeltbesøg.<br>Hvis du senere åbner besøget, er der ikke længere<br>gentagelse på det.<br>Ved ændringer i den oprindelige serie, vil kun serien<br>ændres, enkeltbesøg der ikke længere er en del af<br>serien ændres ikke. | Kun dette besøg |
|      |                                                                                                    | 20.02.2020      |

|      | Revisitation af ydelse                                                                                                    |            |
|------|----------------------------------------------------------------------------------------------------|------------|
| Fase | Kommentar                                                                                                    | Tast       |
|      | Eksempel 1: Ændring af varighed på ydelse                                                                                                    |            |
|      | <ul> <li>Borger har et morgenbesøg, der indeholder hjælp til</li> <li>Personlig pleje 20 minutter</li> <li>Ernæring 15 minutter og</li> <li>Toiletbesøg 10 minutter</li> </ul> |            |
|      | Du modtager nu i din bestillingskalender en<br>ændring:                                                                                                    |            |
|      | Personlig pleje 20 minutter er stoppet og<br>Personlig pleje 30 minutter er "bestilt, men ikke<br>planlagt"                                                                    |            |
|      | Træk den nye ydelse på 30 minutter over i det<br>eksisterende besøg                                                                                                    |            |
|      | Åbn besøget og slet ydelsen på 20 minutter                                                                                                    | - ×        |
|      | Du kan nu markere både den stoppede ydelse og<br>den nye bestilling som planlagt.                                                                                              | 1          |
|      | Eksempel 2: Anden ydelse med samme<br>mønster som eksisterende besøg                                                                                                    |            |
|      | Borger har et besøg med ydelsen RH rengøring,<br>men den stoppes og du får i stedet en bestilling på<br>Rengøring.                                                             |            |
|      | Træk den nye ydelse over i det eksisterende besøg.<br>Slet derefter den "stoppede" ydelse fra besøget.                                                                         | - ×        |
|      | Funktionerne, du anvender er beskrevet på<br>navigationsseddelen "Planlæg besøg"                                                                                               |            |
|      |                                                                                                    |            |
|      |                                                                                                    |            |
|      |                                                                                                    |            |
|      |                                                                                                    | 20.02.2020 |

| Sammenkædning af besøg                                                                                                    |                                                                                                    |
|----------------------------------------------------------------------------------------------------|----------------------------------------------------------------------------------------------------|
| Kommentar                                                                                                    | Tast                                                                                                    |
| <ul> <li>De to besøg, der skal sammenkædes</li> <li>Skal have samme frekvens</li> <li>Skal være placeret så de betingelser, du sætter<br/>for sammenkædningen, er overholdt</li> </ul>                                                                                                    |                                                                                                    |
| Åbn primærbesøget (det, der styrer<br>sammenkædningen)<br>Vælg sammenkædning                                                                                                    | + Tilføj sammenkædning                                                                                                    |
| Marker det besøg, du vil sammenkæde med                                                                                                    | Vælg besøg til sammenkædning Borger Gerda Jensen                                                                                                    |
| <ul> <li>Der er mulighed for at opsætte kriterier for:</li> <li>Hvornår det tilknyttede besøg må starte<br/>(mindst og højest) i forhold til det primære<br/>besøg</li> <li>Hvor mange minutter besøgene skal overlappe</li> <li>Om besøgene skal udføres af samme<br/>medarbejder</li> <li>Om besøgene skal starte samtidig</li> <li>Om det tilknyttede besøg skal starte<br/>umiddelbart efter det primære besøg</li> <li><i>Kriterierne kan kombineres efter behov, medmindre<br/>de er modstridende. Du får en advarsel hvis du<br/>vælger kriterier, der ikke kan kombineres. Tilret, så<br/>advarslen forsvinder</i></li> </ul> | Betingelser Det tilknyttede besøg starter mindst min. efter at det primære besøg slutter starter Advarsel! Besøget kar Ditte Rasmussen                                                                                                    |
| Gem og luk medfører, at du på besøget kan se en<br>lænke. På det tilknyttede besøg kan du se primært<br>besøg og betingelser                                                                                                    | Cercla Jeensee Cercla Jeensee Cercla Jeensee Cercla Jeensee Cercla Jeensee Cercla Jeensee Cercla Jeensee Cercla Jeensee Cercla Jeensee Cercla Jeensee Cercla Jeensee Cercla Jeensee Cercla Jeensee Cercla Jeensee Cercla Jeensee Cercla Jeensee Cercla Jeensee Cercla Jeensee Cercla Jeense Cercla Jeense Cercla Jeen |

|                                          | Flyt besøg                                                                                                    |                                                                                                    |
|------------------------------------------|----------------------------------------------------------------------------------------------------|----------------------------------------------------------------------------------------------------|
| Fase                                     | Kommentar                                                                                                    | Tast                                                                                                    |
| Åbn<br>kalender                          |                                                                                                    | Kalender     Kalender     Hiemmaphile-Syd dag     Hiemmaphile-Syd, aften                                                                                                    |
| Vælg det<br>besøg<br>der skal<br>flyttes | <ul> <li>Vælg det besøg, der skal flyttes</li> <li>Hold musen nede og træk besøget over på den<br/>medarbejder, der skal overtage besøget</li> <li>Hvis det skal registreres, at besøget flyttes, åbnes<br/>besøget, og status ændres.</li> </ul>                                                                             | Lone Anni<br>Mads NINA Skjer<br>Ernæring<br>Mobilitet<br>Maude NINA Vari<br>Bersonlig pleje<br>Tilloffkøde/anrette                                                                        |
| Flyt ét<br>besøg                         | <ul> <li>Når besøget slippes, åbnes en dialogboks</li> <li>Vælg om det kun er dette besøg, der skal<br/>ændres/flyttes, eller om det er de følgende</li> <li>Besøget ses nu på den medarbejder, det er flyttet<br/>til.</li> <li>Hvis "Kun dette besøg" er valgt, så ændres<br/>baggrundsfarven på borgerens navn.</li> </ul> | Ønsker du at ændre<br>Kun dette besøg<br>Følgende besøg<br>Lone Andrea<br>Mads NINA Skjer<br>Ernæring<br>Mobilitet<br>Maude NINA Val<br>Personlig pleje<br>Tilberede/anrett<br>Mobilitet  |
| Flyt alle<br>besøg                       | <ul> <li>Find i menuen "Medarbejdere i visning," den<br/>medarbejder, der skal overtage listen</li> <li>Tryk og træk medarbejderen til initialet på den<br/>medarbejder, som besøgene skal flyttes fra.<br/>Slip.</li> <li>Tag stilling til, om det skal gælde i dag eller<br/>fremover.</li> </ul>                           | <ul> <li>Medarbejdere i visning</li> <li>Sygeplejen Buffered. 8</li> <li>Buffered. 8</li> <li>Ønsker du at ændre</li> <li>Kun i dag</li> <li>Følgende dage</li> <li>O1 03 2018</li> </ul> |

| Fase                                | Tilføj medarbejder                                                                                                    | Tast                                                                                                    |
|-------------------------------------|----------------------------------------------------------------------------------------------------|----------------------------------------------------------------------------------------------------|
| Åbn kalender                        |                                                                                                    | Kalender     Kalender     Fernnepings-Syd dag     Fernnepings-Syd aften                                                               |
| Find<br>medarbejder                 | <ul> <li>Åbn venstremenuen "Medarbejdere" og søg<br/>den medarbejder, du ønsker at kunne se.</li> <li>Vælg medarbejder</li> </ul>                                                                                                    | <ul> <li>Medarbejdere</li> <li>David Eduard</li> </ul>                                                                                |
| Flyt<br>medarbejder<br>til kalender | <ul> <li>Tag fat i navnet med musen, træk det op i ét besøg, som medarbejderen skal have.</li> <li>Når du slipper, oprettes en ny kolonne i kalender med denne medarbejder.</li> <li>Har medarbejderen andre besøg, vil de vises.</li> </ul> | David Eduard   David Eduard   9:00   DAED   9:00   Nancy Test Berg   1.2 RH Udskillels     9:00   Nancy Test Berg   1.2 RH Udskillels |
|                                     |                                                                                                    | 01.03.2018                                                                                                    |

|                 | Filtrer besøg                                                                                                    |                                                                                                    |
|-----------------|----------------------------------------------------------------------------------------------------|----------------------------------------------------------------------------------------------------|
| Fase            | Kommentar                                                                                                    | Tast                                                                                                    |
| Åbn<br>kalender |                                                                                                    | Kalender       Informacijes - Syd dag       Vermacijes - Syd afan                                                                                                  |
| Filtrér         | <ul> <li>Øverst i højre hjørne er felt til at filtrere<br/>indhold i kalender</li> <li>Skriv enten de 3 første bogstaver i det<br/>ord/den ydelse du vil filtrere på, eller klik i<br/>feltet og muligheder vises.</li> <li>Du kan filtrere på ydelser, borgere og<br/>medarbejder. Der kan filtreres på flere ydelser<br/>og medarbejdere på en gang.</li> <li>Når filter er valgt, vil besøg, der ikke opfylder<br/>kriteterier for filteret, vises svagt.</li> </ul> | Filtrér kalender          ren         Rengøring         Nutre         Maude NINA Van<br>Tilberede/anrette<br>Mabiliter         Ernæring<br>Rengøring         Nutre |
| Fjern<br>filter | <ul> <li>Vend tilbage til kalender uden filter ved at<br/>fjerne de valgte filtre.</li> </ul>                                                                                                    | Rengoring                                                                                                    |

| Fase                | Udskriv Køreplan/Kalender                                               | Tast                                                                 |
|---------------------|-------------------------------------------------------------------------|----------------------------------------------------------------------|
| Åbn<br>kalender     |                                                                         | Katender       Image: Syst dag       Hymmepings-Syst dag       Total |
| Udskriv<br>køreplan |                                                                         | Opr<br>Køreplan<br>Kalender                                          |
|                     | Køreplan printes for de medarbejdere, der<br>aktuelt vises i kalenderen |                                                                      |
| Udskriv<br>Kalender |                                                                         | Opr<br>Køreplan<br>Kalender                                          |
|                     | <i>Der printes et billede af den aktuelle kalendervisning</i>           | 01 02 2010                                                           |

|      | Del besøg med flere ydelser                                                                                                    |                         |
|------|----------------------------------------------------------------------------------------------------|-------------------------|
| Fase | Kommentar                                                                                                    | Tast                    |
| Fase | Kommentar<br>Eksempel<br>En assistent har et besøg med både insulingivning<br>og personlig pleje.<br>Assistenten (Lis) bliver syg, du kan få en anden<br>assistent (Pia) til at overtage ydelsen insulingivning,<br>men hun kan ikke nå også at varetage den<br>personlige pleje, det kan et andet personale (Ea) fra<br>din gruppe derimod.<br>Træk hele besøget over på Pia.<br>Kopier besøget til EA (Se navigationsseddelsen<br>"Kopier medarbejder aftale")<br>Åbn begge besøg og slet insulingivning fra Eas<br>besøg og slet personlig pleje fra Pias besøg.<br>Rækkefølgen er vigtig: Træk først besøget, vælg<br>"Kun dette besøg" – kopier til sidst.<br>Hvis du kopierer først, kopierer du besøget med<br>gentagelse | Tast<br>Kun dette besøg |

|                                   | Registrér afvigelser enkeltbesøg                                                                                                    |                                                                                                    |
|-----------------------------------|----------------------------------------------------------------------------------------------------|----------------------------------------------------------------------------------------------------|
| Fase                              | Kommentar                                                                                                    | Tast                                                                                                    |
| Vælg<br>kalender                  | <ul> <li>Vælg organisationens kalender eller<br/>borgerkalender</li> </ul>                                                                               | Kalander     Formspilge-Syd dag     Formspilge-Syd,aften                                                                                 |
| Søg<br>borger                     | <ul> <li>Hvis teamkalender er valgt søges borger<br/>frem i venstremenuen</li> </ul>                                                                     | <ul> <li>✓ Borgere</li> <li>bea</li> <li>Beate DORTE Bille</li> </ul>                                                                    |
| Find<br>besøg<br>med<br>afvigelse | <ul> <li>Vælg besøget og åbn det - ved at klikke på<br/>det aktuelle besøg direkte i kalenderen</li> </ul>                                               | Nancy Test Berggren 1.2 RH Udskillel                                                                                                    |
|                                   | Find overskriften "Ydelser"                                                                                                    | Ydelser 📝 Vælgstatus 🗸                                                                                                    |
|                                   | Hvis afvigelsen gælder alle ydelser; vælg<br>status her                                                                                                  | Planlagt<br>Aflyst af borger (h                                                                                                    |
|                                   | Hvis besøget består af flere ydelser og<br>afvigelsen gælder blot en enkelt ydelse; vælg<br>status på ydelsen ved at klikke på pilen udfor<br>'Planlagt' | ✓ 1.2 RH Udskillelse                                                                                                    |
| Gem og<br>luk                     | • Gem og luk                                                                                                    | Gem og luk                                                                                                    |
|                                   | <ul> <li>Tag stilling til, om ændringen kun gælder<br/>dette besøg eller følgende besøg</li> </ul>                                                       | Ønsker du at ændre<br>Kun dette besøg 🛛 Alle andre besøg i serien vil forblive uændrede<br>Følgende besøg Dette og følgende besøg ændres |
|                                   | Besøget får sort venstrekant, hvis der er valgt<br>'Kun dette besøg' som tegn på, at det er en<br>rettelse på serien                                     |                                                                                                    |
|                                   | Under menuen "Ydelsesstatus i venstre side<br>vælges/fravælges de besøg, der vises i<br>kalenderen.                                                      | > Ydelsesstatus                                                                                                    |
|                                   |                                                                                                    | 01.03.2018                                                                                                    |

|                                            | Automatisk pausering                                                                                                    |            |
|--------------------------------------------|----------------------------------------------------------------------------------------------------|------------|
| Automatisk<br>pausering ved<br>indlæggelse | Der modtages Indlæggelsesadvis, som udløser<br>dette:                                                                                                    |            |
|                                            | <ul> <li>Borgers status ændres til en status, der<br/>angiver, at borger er indlagt.</li> </ul>                                                                                                    |            |
|                                            | <ul> <li>Borgers bestilte indsatser sættes i pause fra<br/>indlæggelsestidspunkt.</li> </ul>                                                                                                    |            |
|                                            | <ul> <li>Borgers planlagte besøg ændrer status (en<br/>status, der definerer, at besøget er<br/>automatisk pauseret) fra<br/>indlæggelsestidspunkt.</li> </ul>                                            |            |
|                                            | For bestilte indsatser og besøg gælder, at<br>kunden konfigurerer, hvilke der er omfattet af<br>automatisk pausering                                                                                      |            |
| Automatisk<br>ophør af                     | Der modtages Udskrivelsesadvis, der udløser<br>dette:                                                                                                    |            |
| udskrivelse                                | Borgers status ændres til aktiv                                                                                                    |            |
|                                            | <ul> <li>Pause på borgers bestilte indsatser stopper<br/>fra udskrivelses tidspunktet.</li> </ul>                                                                                                    |            |
|                                            | <ul> <li>Pause på borgers planlagte besøg ændrer<br/>status til planlagt fra indlæggelsestidspunkt.</li> </ul>                                                                                            |            |
|                                            | Hvis der er behov for at planlægge nye besøg,<br>før borger udskrives og status svarende til<br>automatisk pausering vælges, vil besøgenes<br>pausering automatisk stoppe, når borger<br>udskrives.       |            |
| OBS                                        | Hvis der ikke modtages en udskrivningsadvis,<br>men sygehuset i stedet sender en "Indlæggelse,<br>annulleret" skal man manuelt stoppe<br>pauseringen og ændre borgers status fra<br>"Indlagt" til "Aktiv" |            |
|                                            |                                                                                                    | 03.05.2018 |